アルファメールは、2022年1月26日に以下機能強化を実施しました。 →機能強化のお知らせ(https://www.alpha-mail.jp/new/service/2022/0121\_13475.html)

#### 本資料では以下機能強化内容の操作方法を説明しております。

| 機能名           | ページ数 |
|---------------|------|
| 2段階認証(新機能)    | P.2  |
| パスワード再設定(新機能) | P.8  |

# 2段階認証

#### ■ 2段階認証とは

- ・セキュリティ強化のため、2段階認証を利用することができます。
- ・会員サイトログイン時、2段階認証用メールアドレス宛にメールを送信し、そこに記載された認証コードを用いて2段階認証を行います。
- •2段階認証用メールアドレスは、利用者が会員サイトヘログイン後、アカウント設定から設定します。

### ■ 2段階認証ご利用手順

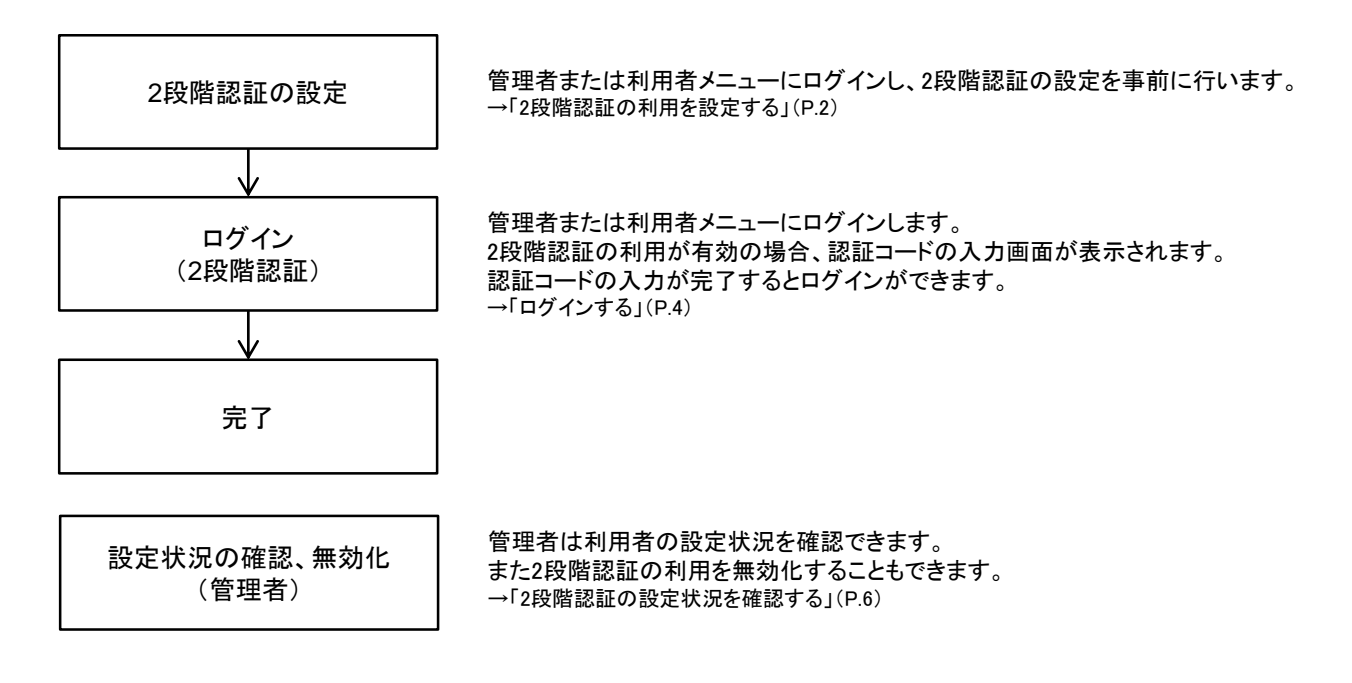

### ■ 2段階認証の利用を設定する

2段階認証の設定を事前に行います。

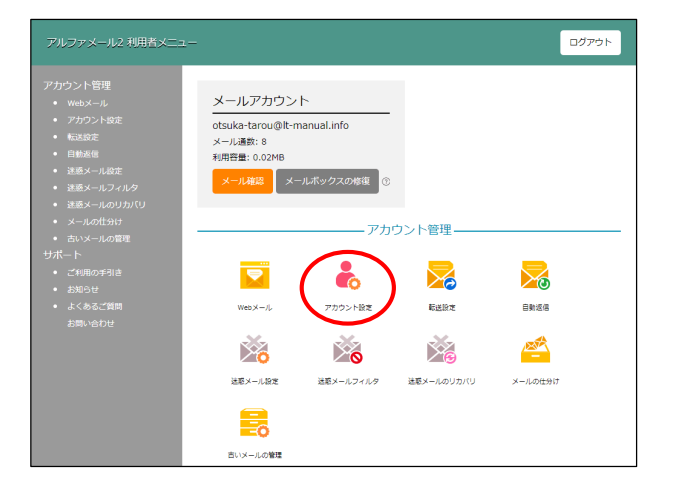

1 管理者または利用者メニューにログインし、「アカ ウント設定」をクリックします。

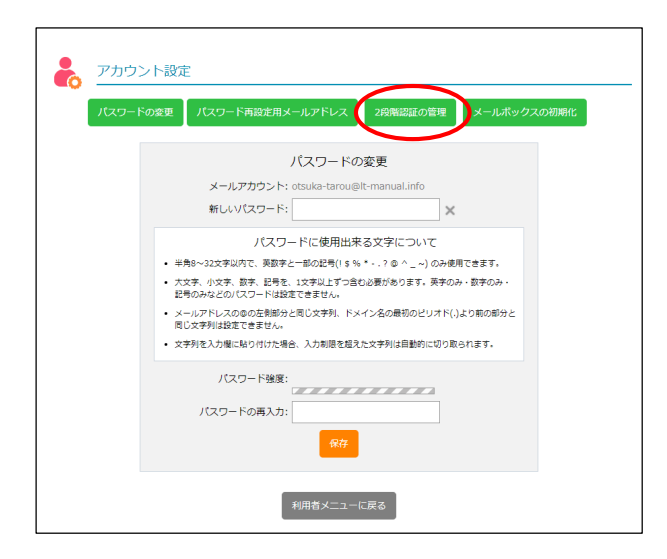

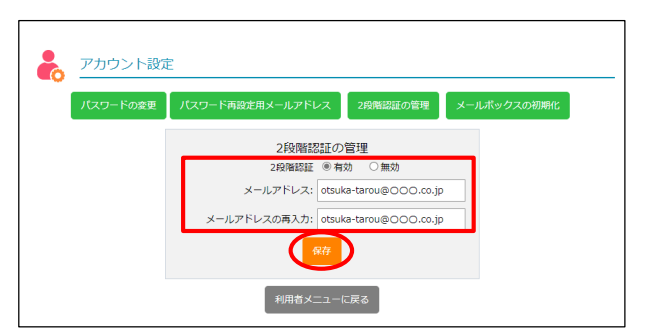

2 「2段階認証の管理」をクリックします。

# 3 必要事項を入力し、「保存」ボタンをクリックします。

| 2段階認証           | 「有効」を選択します。                                    |
|-----------------|------------------------------------------------|
| メールアドレス         | 2段階認証利用時に送信される認証<br>コードを受信するメールアドレスを入力<br>します。 |
|                 | ※現在ログインされているご自分のメールア<br>ドレスを設定することはできません。      |
| メールアドレスの<br>再入力 | 再度、メールアドレスを入力します。                              |

正常に設定されると、次手順のような画面が表示されます。

### 4 「閉じる」ボタンをクリックします。

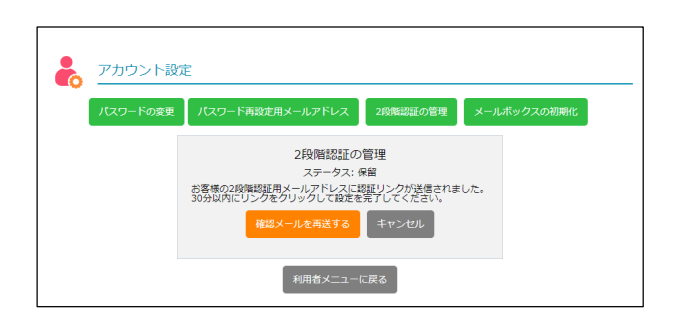

確認メールが送信されました。

## 5 手順3で入力したメールアドレス宛てに以下メール が送信されますので確認します。

| То      | 手順3で入力したメールアドレス                              |
|---------|----------------------------------------------|
| From    | 大塚商会 たよれーるコンタクトセンター<br>announce@alpha-web.jp |
| Subject | 【アルファメール2】2段階認証メールアド<br>レスの確認                |

#### ご注意

3

30分以内に手順7までの作業を完了してください。完了出 来ない場合、手順3から再度作業を実施します。

#### メールを再送することもできます

「確認メールを再送する」をクリックするとメールが再送されます。

| アカウント設定  | È                                                     |                                |             |
|----------|-------------------------------------------------------|--------------------------------|-------------|
| パスワードの変更 | パスワード両設定用メールアドレス                                      | 2段階認証の管理                       | メールボックスの初期化 |
|          | 2段階認証の                                                | 管理                             |             |
|          | ステータス: 1<br>お客様の2段階認証用メールアドレスに<br>30分以内にリンクをクリックして設定を | R留<br>S証リンクが送信されま<br>完了してください。 | した。         |
|          | 確認メールを再送する                                            | キャンセル                          |             |

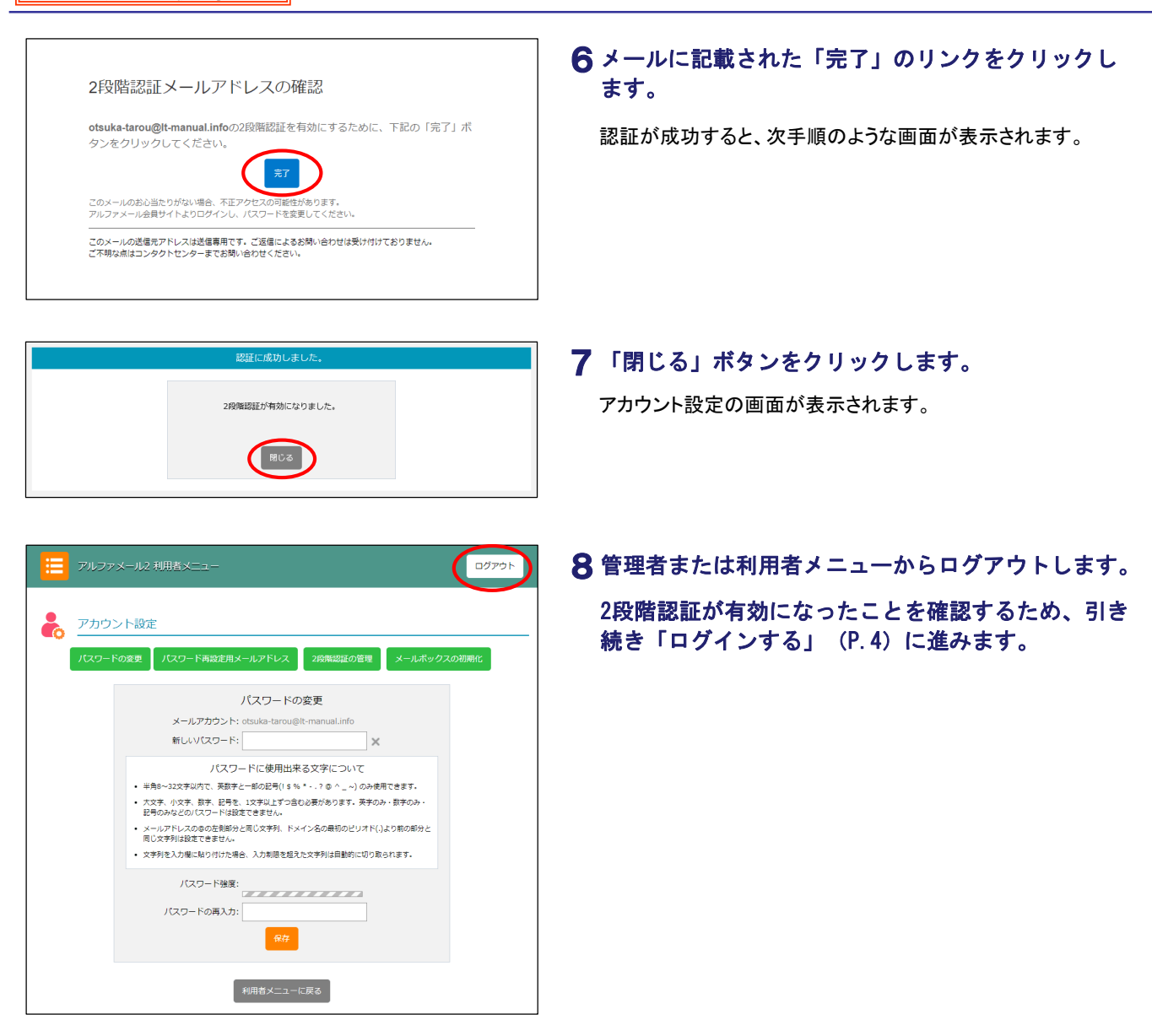

### ■ ログインする

管理者または利用者メニューにログインします。

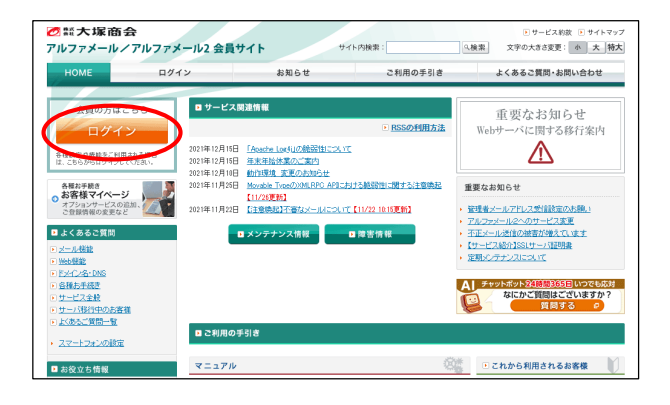

1 アルファメール会員サイトにアクセスし、「ログイン」をクリックします。

https://www.alpha-mail.jp/

| 20 業大塚商4 アルファメールノ | ✿<br>アルファメール2 会員・                                    | <b>ታ</b> ተ ኮ                         | イト内検索: 0              | <ul> <li>・サービス約款 ・サイトマップ</li> <li>・検索 文字の大きさ変更: 小 大 特大</li> </ul> |
|-------------------|------------------------------------------------------|--------------------------------------|-----------------------|-------------------------------------------------------------------|
| номе              | ログイン                                                 | お知らせ                                 | ご利用の手引き               | よくあるご質問・お問い合わせ                                                    |
| B772              | +****> 8947/<br>アルフ:<br>サービスをごF<br>メールアドレフ<br>バスワード: | アメール / アルファ<br>明中の水客樹は、こからからログ-<br>に | メール2 ログイン<br>CUT4555、 | ]                                                                 |
|                   | * ログインできり                                            | 31.6客物は <u>_58</u> をご編2015ま          | (1977)<br>L           | = <u>この</u> .ページの先題へ                                              |

| 2段階閣証用のコードを入力してください。                                                         |  |
|------------------------------------------------------------------------------|--|
| お客様が設定されたメールアドレスに6桁の確認コードを送信登しましたので、以下に入力してください。<br>尚、コードの有効期限は10分間です。       |  |
| 総証コード                                                                        |  |
| <u>送信</u> キャンセル                                                              |  |
| 際証用メールが届かない場合<br>注意メールフォルダを確認してください。まだ気信していない場合は、 <u>18世コードの再送</u> を行ってください。 |  |

# **2** 必要事項を入力し、「ログイン」ボタンをクリックします。

| メールアドレス | メールアドレスを入力します。 |
|---------|----------------|
| パスワード   | パスワードを入力します。   |

2段階認証用のコードを入力する画面が表示されます。

3「2段階認証の利用を設定する」手順3(P.3)で入 カしたメールアドレス宛てに以下メールが送信され ますので確認します。

| То      | 「2段階認証の利用を設定する」手順3<br>(P.3)で入力したメールアドレス      |
|---------|----------------------------------------------|
| From    | 大塚商会 たよれーるコンタクトセンター<br>announce@alpha-web.jp |
| Subject | 【アルファメール2】2段階認証 認証コー<br>ドのご連絡                |

#### ご注意

10分以内に手順6までの作業を完了してください。完了出来ない場合、手順2から再度作業を実施します。

#### 認証コードを再送することもできます

「認証コードの再送」をクリックするとメールが再送されます。

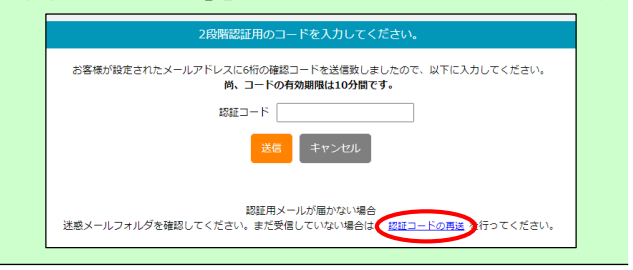

| 2月8階認証 認証コードのご連絡                                                                               |
|------------------------------------------------------------------------------------------------|
| 認証コードをあ送りいたします。<br>下記の認証コードを重節へ入力してください。<br>認証コードの外期期間は10分です。                                  |
| 認証コード : XXXXXX                                                                                 |
| ※ご注意ください※<br>認証コード参入力する前に認証コードの入力画面を閉じると本認証コードは無効となります。<br>入力画面を閉じてしまった場合は、初めからログインをやり直してください。 |
| 大変申し訳ございませんが、このメールにお心当たりがない場合は破棄をお願いいたします。                                                     |
| 林式会社大塚商会                                                                                       |
| ※このメールの送信元アドレスは送信専用です。ご返信によるお問い合わせは受け付けておりません。<br>ご不明な点はコンタクトセンターまでお問い合わせください。                 |
|                                                                                                |

4 メールに記載された認証コードをコピーします。

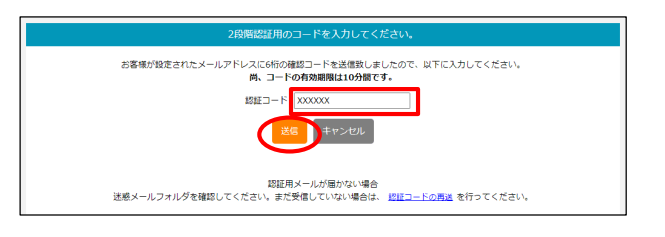

認証が成功しました。 閉じる

ログアウト

# 5 手順4でコピーした認証コードを貼りつけ、「送 信」ボタンをクリックします。

認証が成功すると、次手順のような画面が表示されます。

- 6「閉じる」ボタンをクリックします。
- 7 管理者または利用者メニューが表示されます。

2段階認証の有効期間 有効期間は7日間です。有効期間内であっても他ブラウザ でログインされる場合、認証コードの入力が必要になります。

#### Webメール アカウント設定 転送設定 自動波信 利用容量: 0.02MB ール確認 メールボックスの修復 - アカウント管理・ • $\succ$ Webメール アカウント設定 新送設定 自動返信 X ×e 1217A $\mathbb{N}_{\mathbf{0}}$ 法モメール設定 送蔵メールフィルタ 送惑メールのリカバリ メールの住分け 2 古いメールの管理

# ■ 2段階認証の設定状況を確認する

メールアカウント

メール通数: 8

otsuka-tarou@lt-manual.info

管理者メニューで2段階認証の利用状況を確認します。

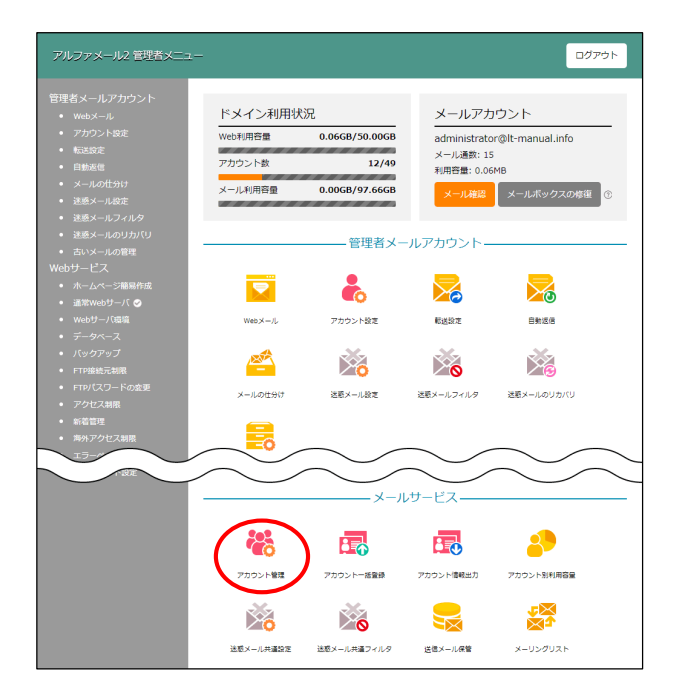

1 管理者メニューにログインし、「アカウント管理」 をクリックします。

| それ アカウン       | 卜管理                           |       |          |
|---------------|-------------------------------|-------|----------|
|               | メールアカウントの追加、編集がで:             | さます。  |          |
|               | 検索 10 🗸 件ずつ表示                 |       | アカウントの追加 |
| 部署・氏名         | メールアカウント                      | 2段階認証 | 管理       |
| NoReply(送信専用) | noreply@lt-manual.info        |       | /        |
| 営業部 大塚太郎      | otsuka-tarou@lt-manual.info   | 8     | / X      |
| 管理者           | administrator@lt-manual.info  | 84    | / X      |
| 開発部伊藤貴司       | ito@lt-manual.info            | 84    | / X      |
| 総務部 大塚三郎      | otsuka-saburou@lt-manual.info | 84    | / X      |
| 営業部 大塚次郎      | otsuka-jirou@lt-manual.info   | 84    | / X      |
| 営業部 大塚花子      | otsuka-hanako@lt-manual.info  | 84    | / X      |
| 営業部 木村さくら     | kimura@lt-manual.info         | 84    | / X      |
| 総務部 佐藤明子      | satou@lt-manual.info          | 84    | / X      |
| 開発部 鈴木浩史      | suzuki@lt-manual.info         | 84    | / X      |
|               |                               |       | 登録数 12/4 |

2 「2段階認証」に各アカウントの設定状況が表示されます。

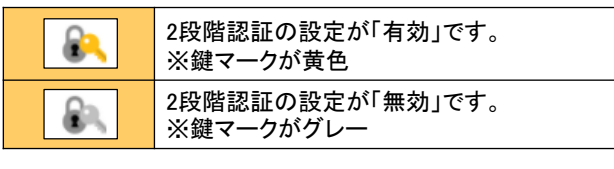

# 2段階認証の設定を無効化することもできます

- 1. 💦 をクリックします。
- 2. 「無効にする」ボタンをクリックします。

|        | このアカウントの2段階認証を無効にしますか?      |  |
|--------|-----------------------------|--|
|        | otsuka-tarou@lt-manual.info |  |
|        | 無効にする                       |  |
| 3. 設定が | 保存されます。                     |  |

# パスワード再設定

#### ■ パスワード再設定とは

- ・パスワードを忘れてしまった場合、管理者を通さずに利用者にてパスワードを再設定することができます。
- ・再設定用メールアドレス宛にメールを送信し、そこに記載されたURLからパスワードを再設定します。
   (再設定用メールアドレスが未設定の場合、入力したメールアドレス宛てに送信されます)
- ・再設定用メールアドレスは、利用者が会員サイトヘログイン後、アカウント設定から設定できます。

#### ■ パスワードを再設定する

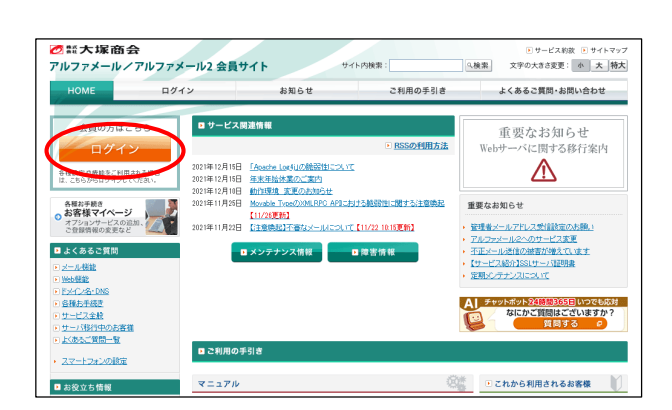

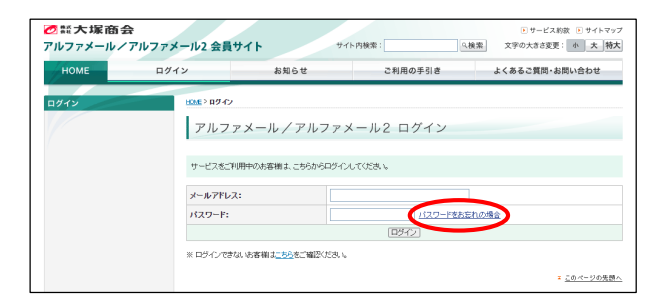

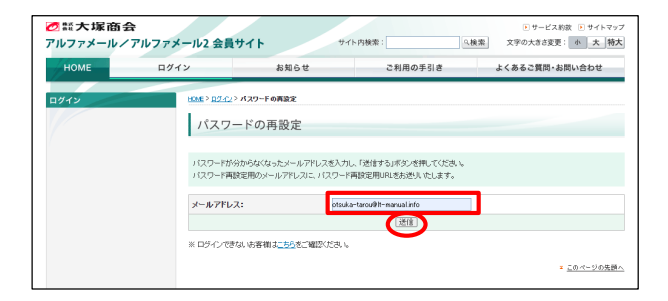

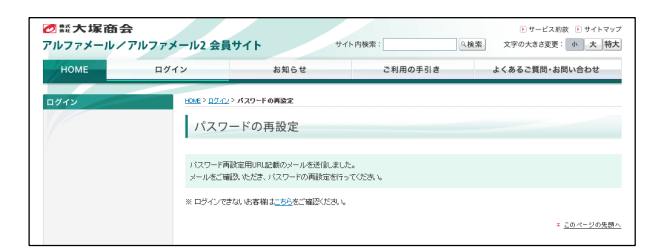

# 1 アルファメール会員サイトにアクセスし、「ログイン」をクリックします。

https://www.alpha-mail.jp/

2「パスワードをお忘れの場合」のリンクをクリックします。

パスワードの再設定画面が表示されます。

3 パスワードが分からなくなったメールアドレスを入力し、「送信」ボタンをクリックします。

### 4 以下メールが送信されますので確認します。

| То      | パスワード再設定用のメールアドレス                                       |
|---------|---------------------------------------------------------|
|         | ※パスワード再設定用のメールアドレスが未<br>設定の場合、入力したメールアドレス宛て<br>に送信されます。 |
| From    | 大塚商会 たよれーるコンタクトセンター<br>announce@alpha-web.jp            |
| Subject | 【アルファメール2】パスワード再設定<br>URLのご案内                           |

| アルファメール2をご利用いただきまして、誠にありがとう<br>ございます。                                  |
|------------------------------------------------------------------------|
| パスワード再設定用URLを発行いたしました。<br>以下のリンクより、新しいパスワードを設定してください。                  |
| <mark>対象メールアドレス</mark> ・olsuka-tarou@lt-manual.info<br>パスワードを再設定する     |
| ※セキュリティ保持のため、上記URLの有効期限は30分とさせていただきます。<br>また、上記URLはパスワードの再設定後も無効となります。 |
|                                                                        |
| このうよされ。<br>ご不明な点はコンタクトヤンターまでお問い合わせください。                                |

| 新しいパスワードを設定してください。                                                                  |
|-------------------------------------------------------------------------------------|
| MOUNTRY INERCOCKIECT                                                                |
| 新しいバスワード: 🗙                                                                         |
| パスワードに使用出来る文字について                                                                   |
| <ul> <li>半角8~32文字以内で、英欲字と一部の記号(1 \$ % * ? @ ^ _ ~)のみ<br/>使用できます。</li> </ul>         |
| <ul> <li>大文字、小文字、数字、記号を、1文字以上ずつ含む必要があります。英字のみ、数字のみ、記号のみなどのパスワードは設定できません。</li> </ul> |
| <ul> <li>メールアドレスの季の左側部分と同じ文字列、ドメイン名の最初のビリオド(.)より前の部分と同じ文字列は設定できません。</li> </ul>      |
| <ul> <li>文字列を入力欄に貼り付けた場合、入力制限を超えた文字列は目動的に切り<br/>取られます。</li> </ul>                   |
| バスワードの両入力:                                                                          |
| パスワードを更新された場合は、こ利用中のメールクライアント側でも<br>アップデートしてください。                                   |

## **5** メールに記載された「パスワードを再設定する」の リンクをクリックします。

パスワードの再設定画面が表示されます。

6 必要事項を入力し、「保存」ボタンをクリックしま す。

| 新しいパスワード      | 新しいパスワードを入力します。    |
|---------------|--------------------|
| パスワードの再入<br>力 | 再度、新しいパスワードを入力します。 |

ご注意

パスワードを変更された場合、メールソフトに設定されているパスワードの変更を実施してください。

正常に設定されると、次手順のような画面が表示されます。

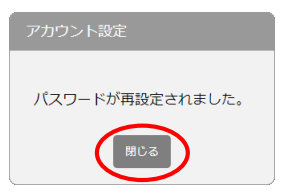

| 7 | 「閉じる」 | ボタンをク | リック | します。 |
|---|-------|-------|-----|------|
|---|-------|-------|-----|------|

ログインページが表示されます。

| E | ログイン           | お知らせ             | ご利用の手引き       | よくあるご質問・お問い合わ      |
|---|----------------|------------------|---------------|--------------------|
|   | HOME > 0.97-12 |                  |               |                    |
|   | アルフェ           | ァメール/アルファ        | メール2 ログイン     |                    |
|   |                |                  |               |                    |
|   | サービスをご利        | 明中のお客樹は、こちらからロジィ | ンしてくだき、 、     |                    |
|   | メールアドレス        | :                |               |                    |
|   | パスワード:         |                  | <u>パスワードを</u> | <del>たま</del> れの場合 |
|   |                |                  | 10542         |                    |

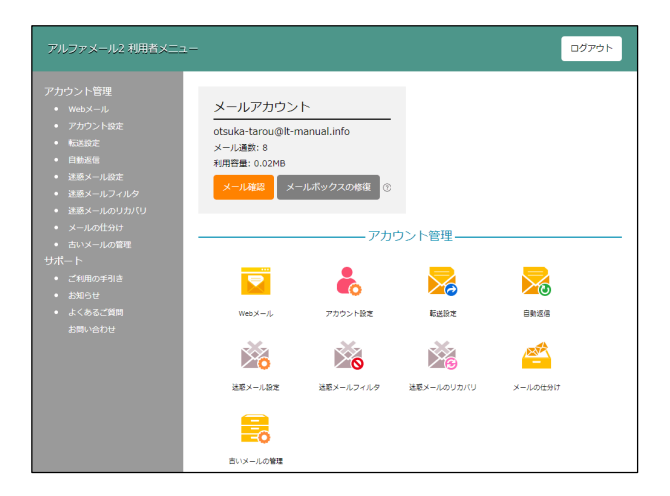

# 8 必要事項を入力し、「ログイン」ボタンをクリック します。

| メールアドレス | メールアドレスを入力します。                |
|---------|-------------------------------|
| パスワード   | 手順6で入力した「新しいパスワード」を<br>入力します。 |

9管理者または利用者メニューが表示されます。 以上で設定は完了です。

### ■ パスワード再設定用のメールアドレスを設定する

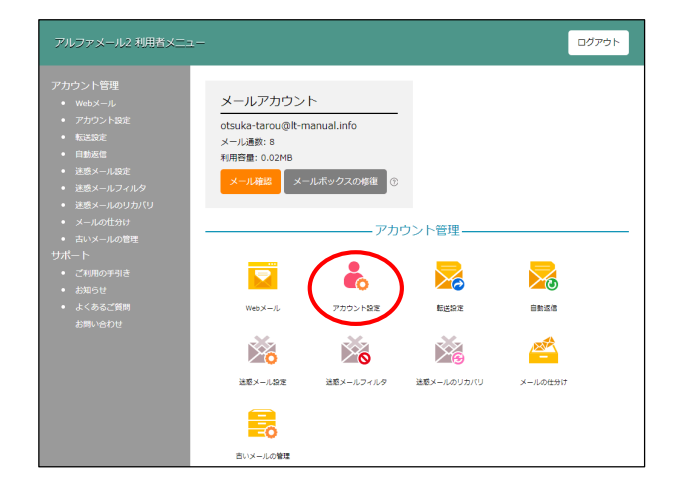

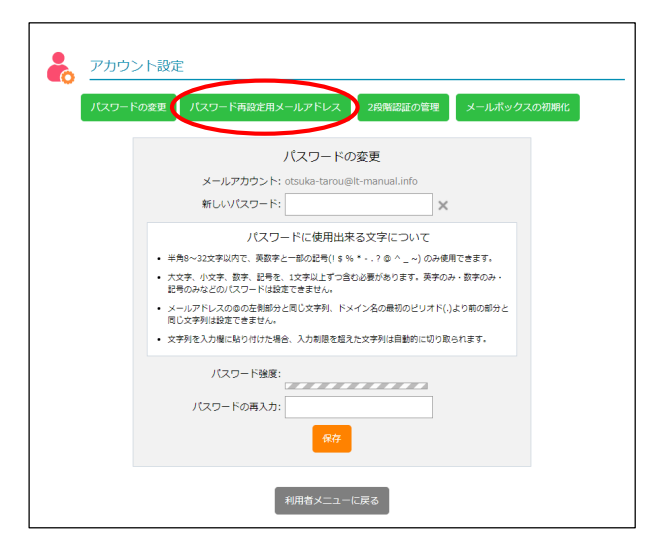

**1** 管理者または利用者メニューにログインし、「アカ ウント設定」をクリックします。

**2**「パスワード再設定用メールアドレス」をクリック します。

アカウント設定 パスワードの変更 パスワード再設定用メールアドレス 現在の再設定用メールアドレス、 はたいオールアドレス: ctsuka-tarou@lt-manual.info 新しいメールアドレス: ctsuka-tarou@ecoo.co.jp メールアドレスの再入力: ctsuka-tarou@ecoo.co.jp 室白で保存すると、ログインセのダールアドレスが設定されます。 のの 料用者メニューに戻る

| アカウント設定                   |  |
|---------------------------|--|
| パスワード再設定用メールアドレスが保存されました。 |  |
| BCZ                       |  |

3 必要事項を入力し、「保存」ボタンをクリックします。

| 新しいメールアドレ       | パスワード再設定用のメールを受信す |
|-----------------|-------------------|
| ス               | るメールアドレスを入力します。   |
| メールアドレスの<br>再入力 | 再度、メールアドレスを入力します。 |

正常に設定されると、次手順のような画面が表示されます。

4 「閉じる」ボタンをクリックします。

| パスワードの変更 | パスワード再設定用メールアドレス                               | 2段階認証の管理          | メールボックスの初期 |
|----------|------------------------------------------------|-------------------|------------|
|          | パスワードの                                         | D変更               |            |
|          | メールアカウント: otsuka-tarou@                        | It-manual.info    |            |
|          | 新しいパスワード:                                      | ×                 |            |
|          | パスワードに使用出я                                     | そる文字について          |            |
| • #      | 禹8~32文字以内で、英数字と一部の記号(!\$ 9                     | 。* ? @ ^ _ ~)のみ使り | 見できます。     |
| • 大<br>記 | 女字、小文字、数字、記号を、1文字以上ずつ含<br>号のみなどのパスワードは設定できません。 | む必要があります。英字のみ     | ・数字のみ・     |
| • ×      | -ルアドレスの@の左側部分と同じ文字列、ド>                         | ペイン名の最初のピリオド(.)   | より前の部分と    |
| ۵<br>• ± | J文子列は設定できません。<br>学列を入力欄に貼り付けた場合、入力制限を超え        | 「た文字列は自動的に切り取り    | Shata.     |
|          |                                                |                   |            |
|          | パスワード強度:                                       |                   |            |
|          | パスワードの再入力:                                     |                   |            |
|          | 87                                             |                   |            |
|          | 1817                                           |                   |            |

5 アカウント設定の画面が表示されます。

以上で設定は完了です。